Communauté de communes du Lautrécois - Pays d'Agout

# GUIDE UTILISATEUR du Portail FAMILLES

pour les structures de la CCLPA

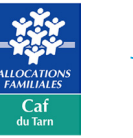

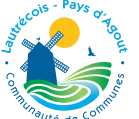

Traitement des données conformes au Règlement Général sur la Protection des Données.

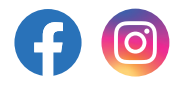

# Vous êtes concernés par le portail familles si :

Vous souhaitez faire une demande de pré-inscription dans une des crèches :

Les Petits Meuniers - Lautrec Poussin Poussette - Vielmur sur Agout Il était une fois - Saint-Paul Cap de Joux Votre enfant est déjà inscrit à la crèche Les Petits Meuniers ou Poussin Poussette

> Vous souhaitez pré-inscrire votre enfant aux séjours et chantiers loisirs

Votre enfant est inscrit/à inscrire à l'ALSH à Montdragon

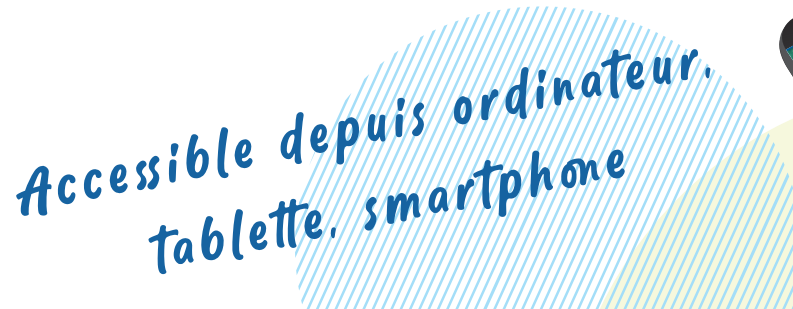

🟦 Liens utiles

Petite Enfance

Enfance

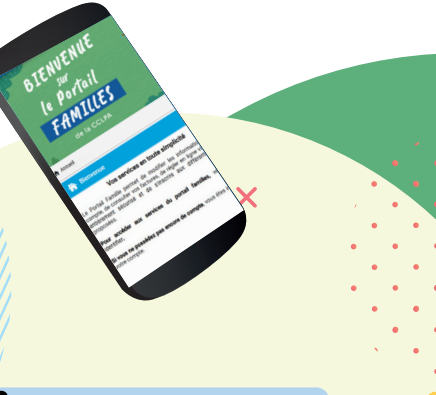

C & ± & :

Bienvenue sur le Portail Familles

BIENVENUE <sup>sur</sup> le Portail FAMILLES

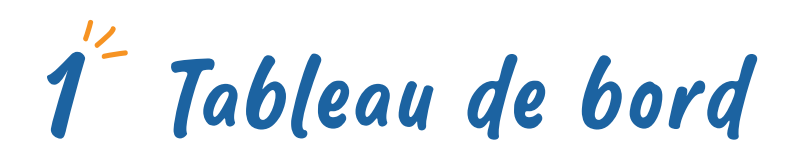

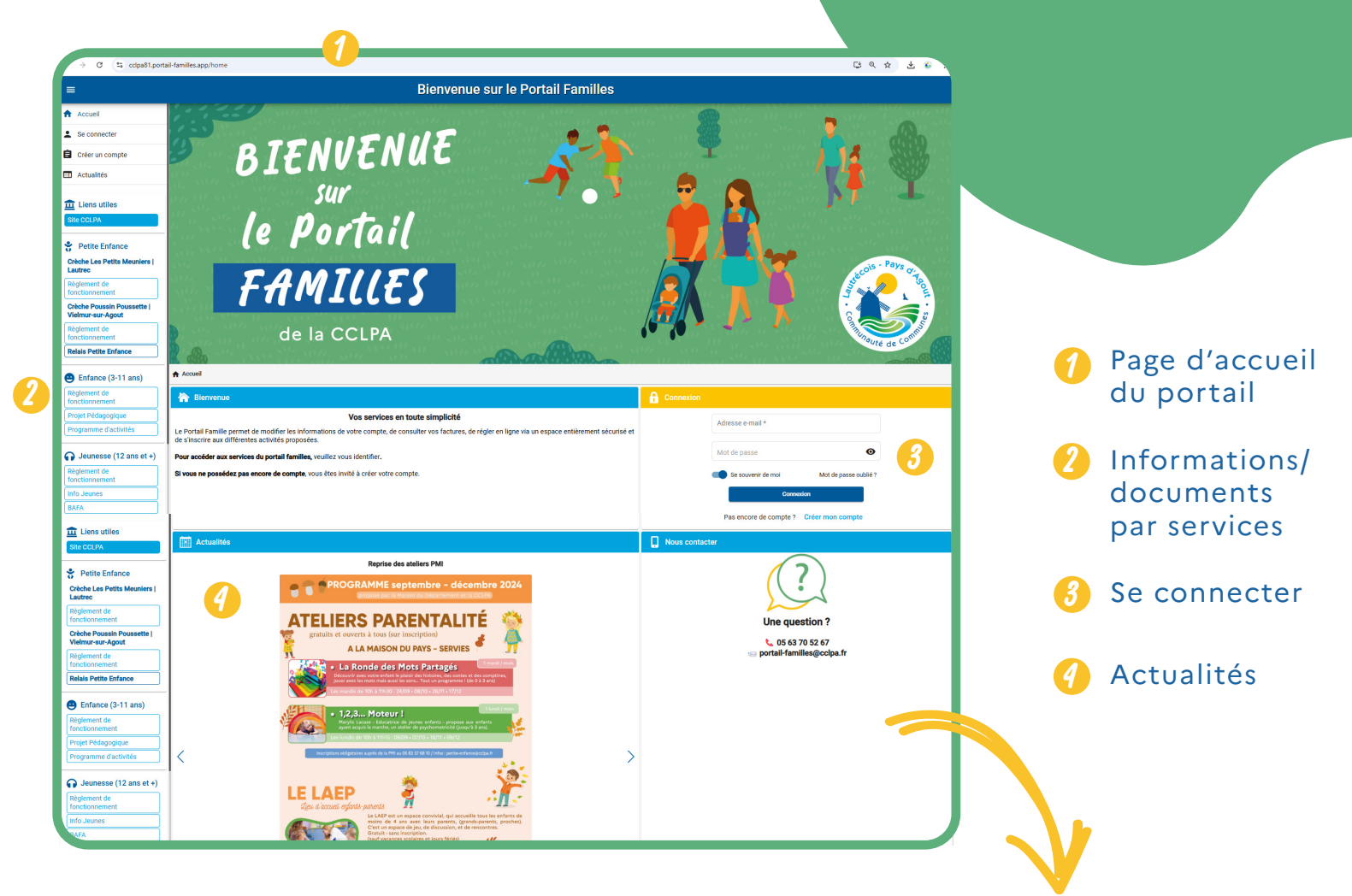

### Une fois connecté, vous aurez accès à votre espace familles :

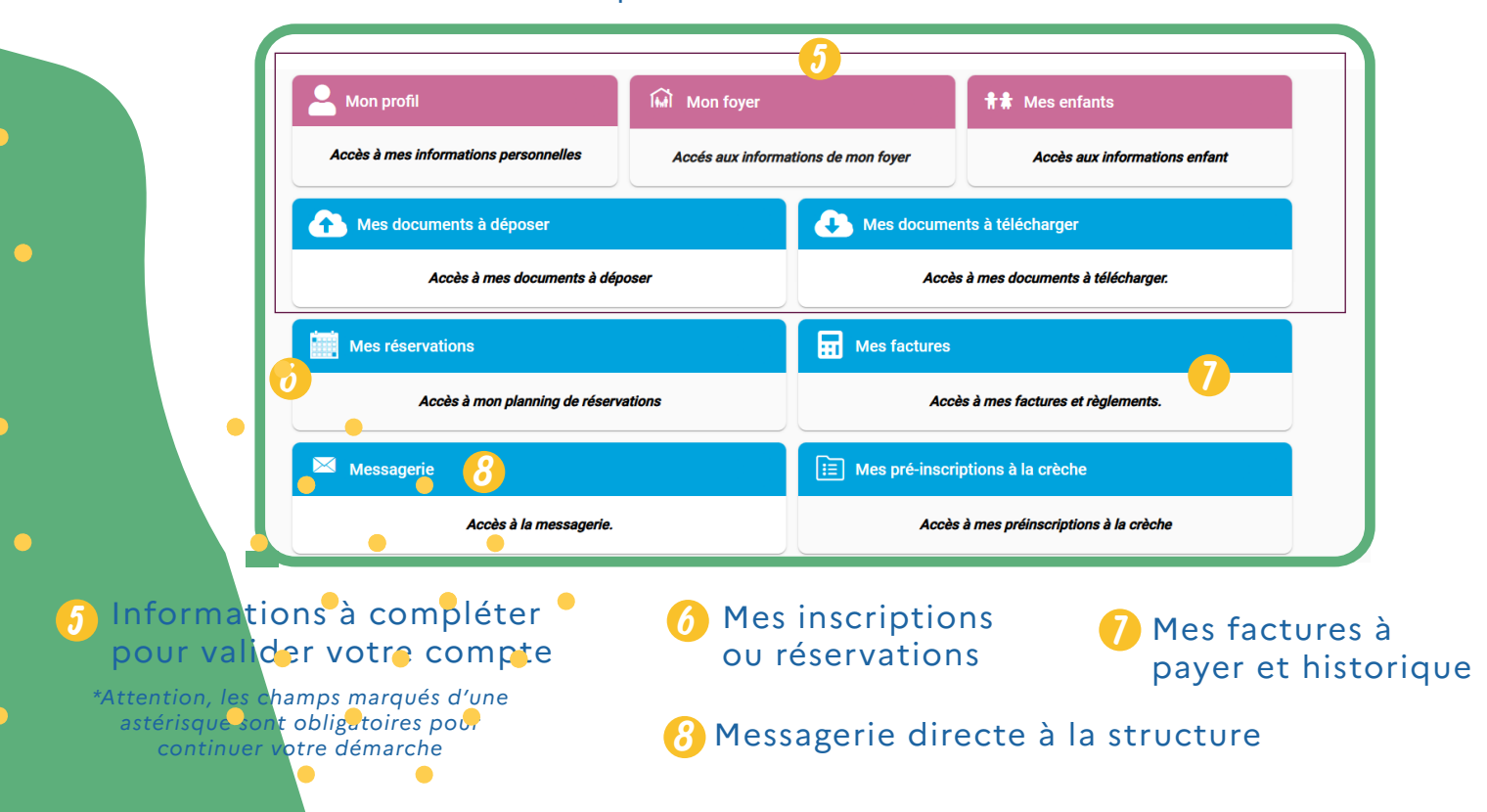

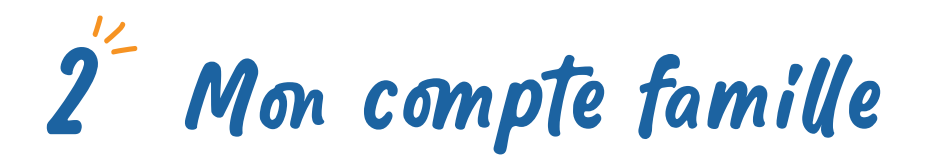

Situation 1 : Déjà inscrit en crèche - Réinitialisation du mot de passe

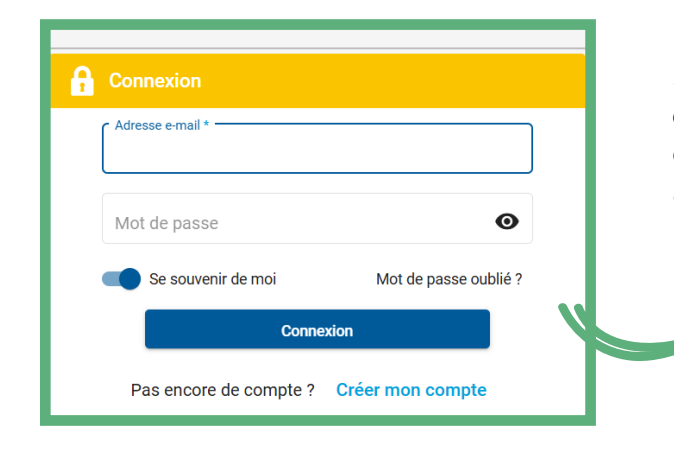

Si votre enfant a déjà été inscrit par la crèche, il vous suffira de vous connecter depuis le lien envoyé par mail, avec votre adresse en faisant «Mot de passe oublié» pour réinitialiser le mot de passe.

Un mail avec un lien de réinitialisation vous sera envoyé. Si vous ne recevez pas le mail, vérifiez dans vos spams.

### Situation 2 : 1<sup>ère</sup> inscription : création de votre compte

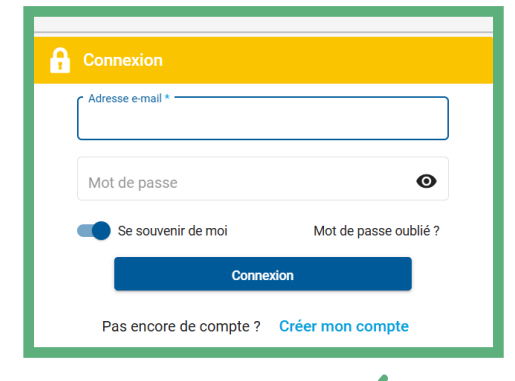

Si votre enfant est inscrit à l'ALSH à Montdragon ou si vous souhaitez l'inscrire sur les prochains séjours et chantiers ou si vous souhaitez faire une demande de préinscription en crèche, vous devez créer un compte. Suivez ensuite les différentes étapes d'inscription.

| Accueil > Nouveau compte                   |                             |                                  |                                |      |
|--------------------------------------------|-----------------------------|----------------------------------|--------------------------------|------|
| 1 Création de mon compte — 2 Coordonnées — | 3 Informations personnelles | Informations professionnelles    | Objet de la création du compte | 6 Va |
| Création de mon compte                     |                             |                                  |                                |      |
| Email *                                    |                             |                                  |                                |      |
| Mot de passe *                             | Ø                           | Confirmer le nouveau mot de pass | se *                           |      |
|                                            |                             |                                  |                                |      |
| Suivant →                                  |                             |                                  |                                |      |

Attention, votre compte sera validé par le service concerné qu'une fois tous les documents justificatifs fournis.

Vous pouvez inscrire
 plusieurs enfants sur le
 même compte famille !

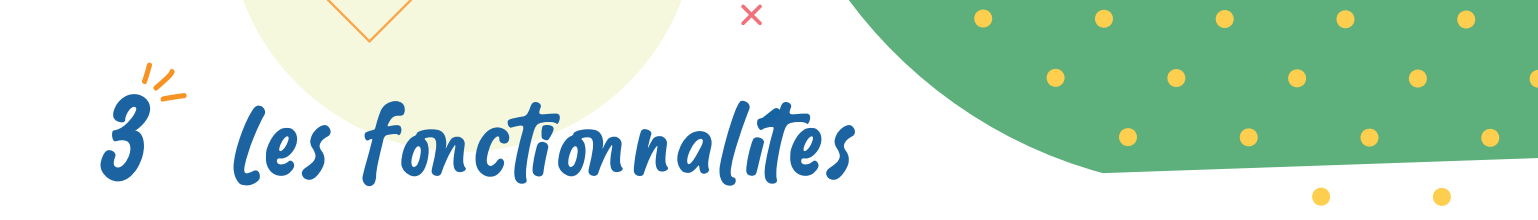

La plupart des démarches que vous pouvez réaliser sur le portail famille sont soumises à la validation des services de la CCLPA. A la fin de votre démarche, vous recevrez un mail automatique vous informant de la prise en compte de votre demande. La CCLPA traitera votre demande dans les meilleurs délais.

### Effectuer une réservation

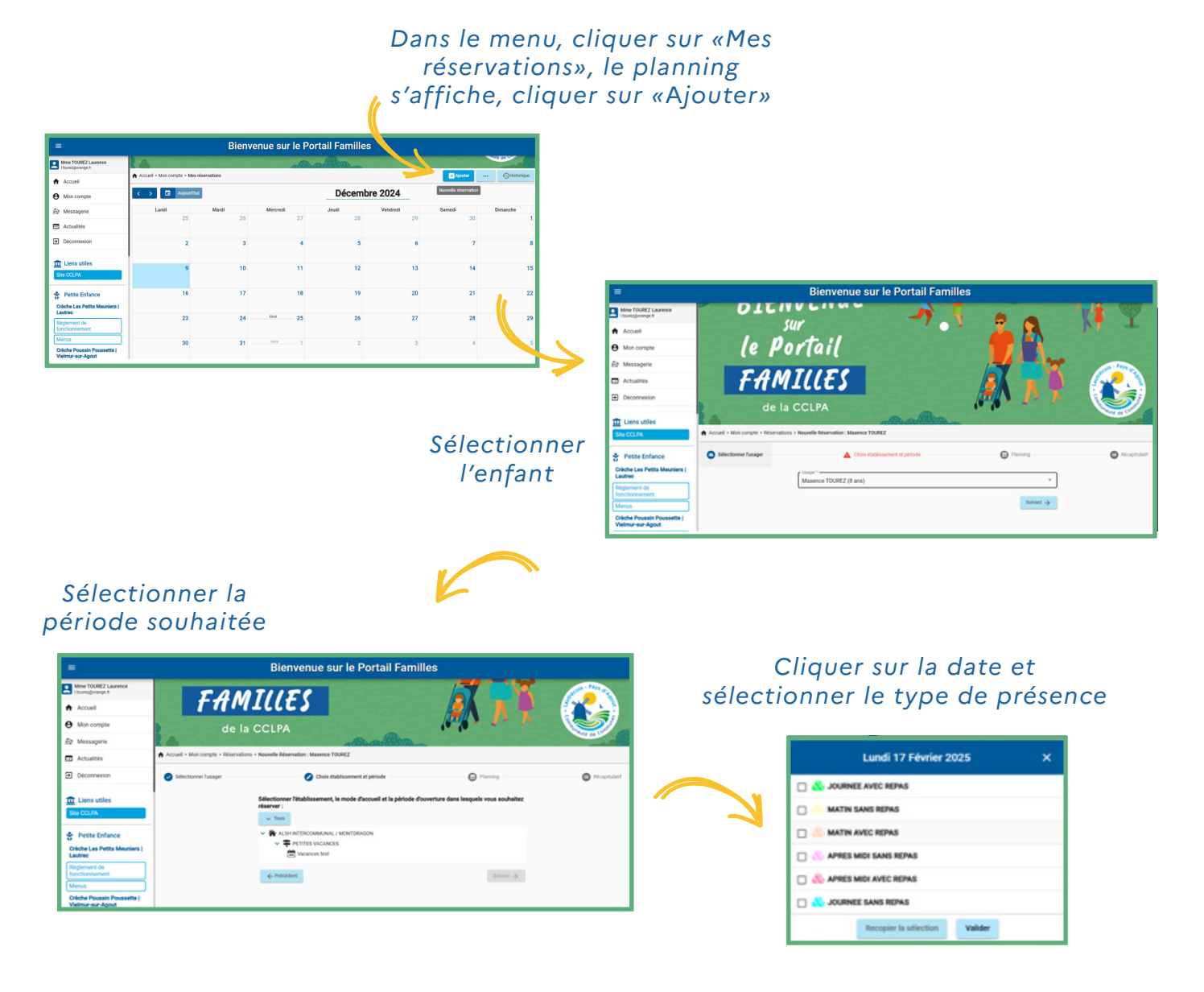

Le récapitulatif de la demande s'affiche, valider le planning

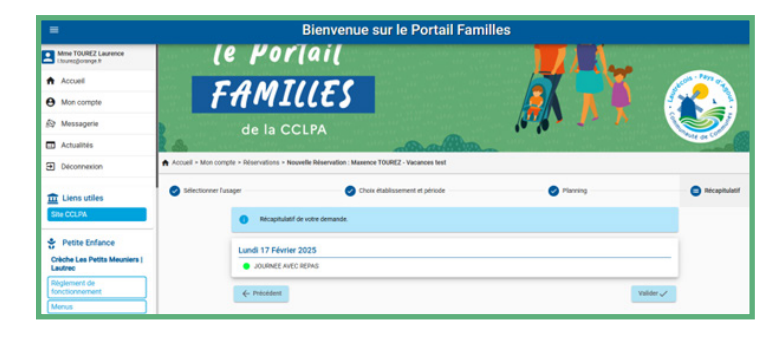

### Mettre à jour mes informations

Vous permet de :

- Mettre à jour vos informations (adresse, téléphone, statut marital...)
- Mettre à jour les informations de vos enfants ou déclarer un nouvel enfant
  Déclarer ou mettre à jour les contacts de la famille

• Ajouter ou modifier les justificatifs de la famille (prise en compte de votre lieu de domicile)

### Consulter / payer mes factures

Vous pouvez consulter et télécharger vos factures depuis votre espace. Vous pouvez régler en ligne par virement, ou comme jusqu'à présent via virement ou chèque à l'ordre du Trésor Public.

# 4- Télecharger l'application

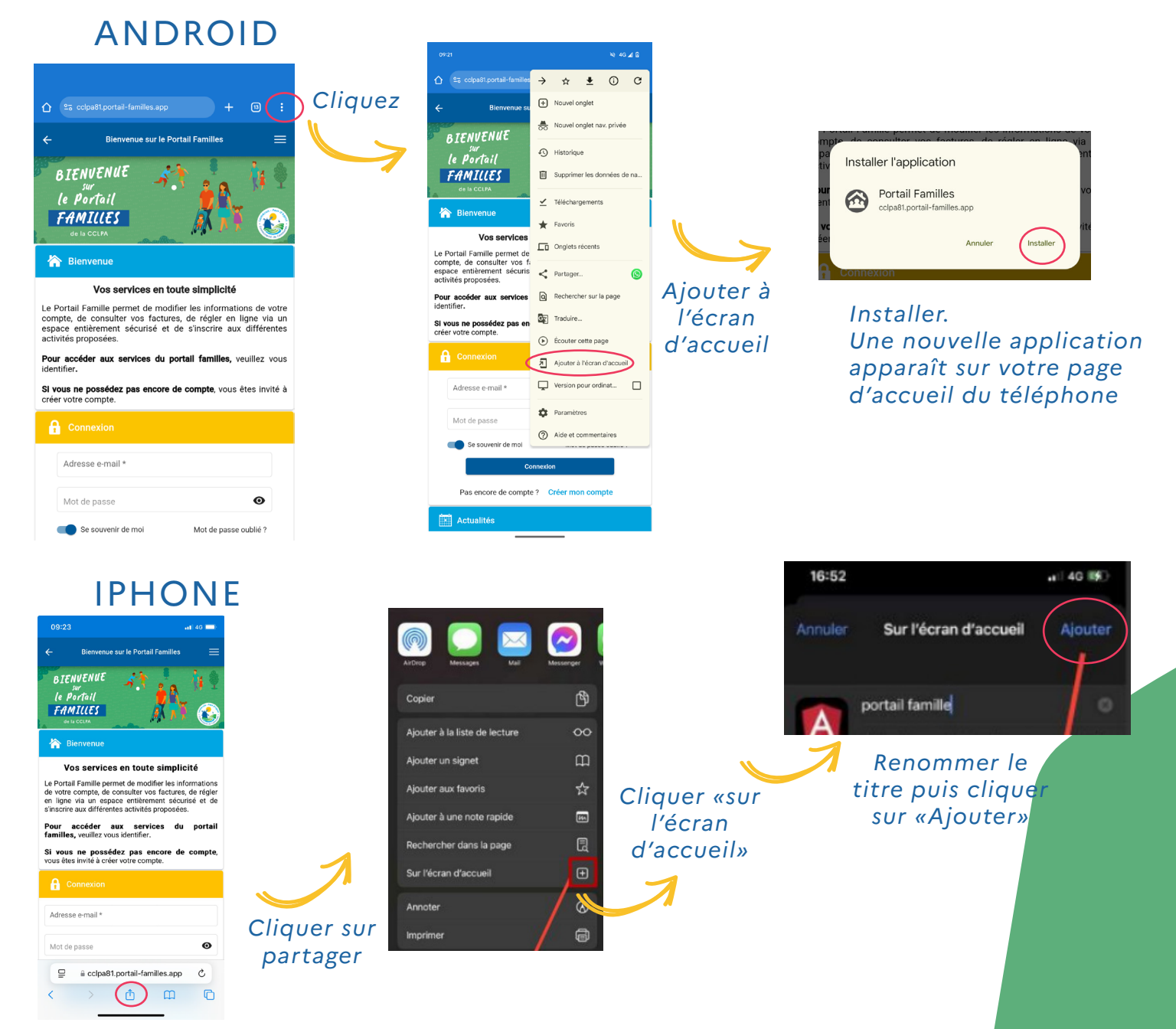

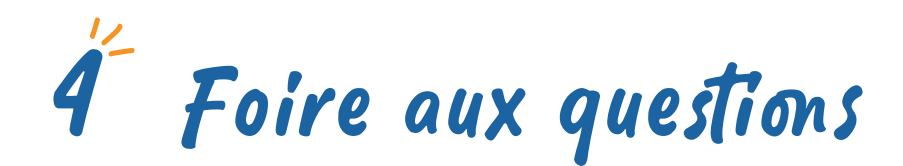

#### Mon conjoint et moi sommes séparés, qui doit réserver ?

En cas de garde alternée, chaque parent devra effectuer les réservations sur ses périodes de garde. Chaque parent recevra la facture liée à ses réservations.

#### Je suis une famille d'accueil, comment dois-je faire ?

Vous pouvez à partir d'un seul compte, accéder à l'ensemble des enfants/familles dont vous avez la charge. Pour la création et l'ouverture de votre compte, vous pouvez contacter votre pôle de proximité.

Je ne suis pas à l'aise avec l'informatique, comment puis-je effectuer mes inscriptions/réservations ?

Vous pouvez nous contacter au 05 63 70 52 67 ou sur portail-familles@cclpa.fr

### J'ai **préinscrit** mon enfant à une activité / une crèche / un séjour, suis-je sûr que l'inscription est validée ?

Non, la préinscription doit être validée par le service. Vous recevrez ensuite une notification d'acceptation ou de refus de votre demande.

## Communauté de communes Lautrecois Pays-d'Agout

05 63 70 52 67 Maison du Pays - La Baudonié - 81220 Serviès

www.cclpa.fr

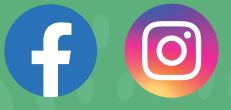

Crèche Poussin Poussette Vielmur sur Agout 05 63 75 32 32 creche-vielmur@cclpa.fr

ALSH intercommunal Montdragon 05 58 78 53 alsh-montdragon@cclpa.fr Crèche Les Petits Meuniers Lautrec 05 63 70 49 88 creche-lautrec@cclpa.fr

Service Jeunesse Le Local Vielmur - Serviès 05 63 70 52 67 anim-jeunesse@cclpa.fr

### portail-familles@cclpa.fr

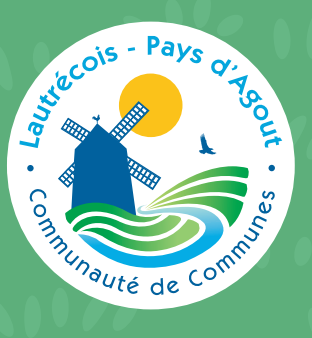